## Workflow: Assignment Retrieval

| Overview                            | Assignments are automatically received by CCC <sup>®</sup> ONE Estimating. Users must be<br>logged in to the system to be notified of a new assignment. This document<br>describes the three ways to identify new assignments: <b>Assignment Notification</b><br><b>Popup</b> , <b>Assignment Message</b> , and <b>New Workfile</b> .                                |  |  |  |
|-------------------------------------|----------------------------------------------------------------------------------------------------|--|--|--|
| Assignment<br>Notification<br>Popup | Assignment notifications will only be delivered to admin users that have the <b>Edit</b><br><b>User</b> permission. A <b>Notification Group</b> (or groups) must be configured for non-<br>admin users to receive <b>Insurance Assignment Notifications</b> .                                                                                                    |  |  |  |
|                                     | A popup in the bottom-right corner of<br>the application appears for each user<br>designated with the <b>Notification Group</b> ,<br>as well as all admin users.                                                                                                    |  |  |  |
| Assignment<br>Message               | Notification Popup to view the assignment details. Assignment Notifications<br>can also be directed to specific users for specific insurance companies as<br>described in the Setup Notification<br>Groups section.<br>Each assignment notification appears as a new message under My Inbox in the<br>My Work dashboard. There are two Assignment buckets: Open Shop |  |  |  |
|                                     | Assignments or DRP Assignments. Check both regularly.   You can select the message and open the assignment from within the message.   New assignment messages are delivered to all users and display in those buckets.   Assignment messages can be directed to                                                                                                    |  |  |  |
|                                     | specific users for specific insurance companies as described previously.                                                                                                    |  |  |  |

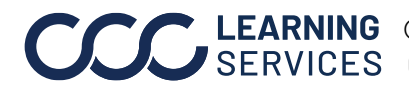

**CCC**<sup>®</sup> is a trademark of CCC Intelligent Solutions Inc. All rights reserved. CCC<sup>®</sup> is a trademark of CCC Intelligent Solutions Inc.

## **Workflow: Assignment Retrieval**

**New Workfile** New assignments will appear in the New Workfiles view from within the Workfile List (View > Workfiles). View

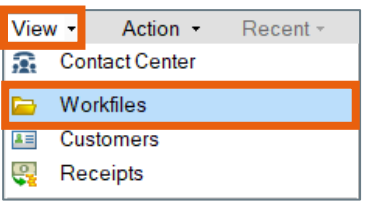

The **Updates** column displays **New Assignment** on the workfile row.

| All Open Workfiles                   |                  |        |          |  |
|--------------------------------------|------------------|--------|----------|--|
| 🛱 Opportunity 🔤 Repair Order 🗙 Remov |                  |        |          |  |
|                                      | Updates 🔻        | Linked | Priority |  |
| D                                    | 🔹 New Assignment |        | 7        |  |
| <b>&gt;</b>                          | 🔹 Change Request |        | Ŷ        |  |
| <b>b</b>                             |                  |        | 7        |  |

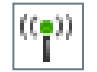

Assignments in the **Workfile List** are also easily identified by a green radio icon next to the Insurance Company name.

The **Insurance Company** name field is a default column in the workfile list. You may have to scroll to see it.

| Insurance Company  | Claim Number  |
|--------------------|---------------|
| ((p)) CCC TRAINING | LSG06232022-1 |
| ((°)) CCC TRAINING | 04132022-MM-1 |

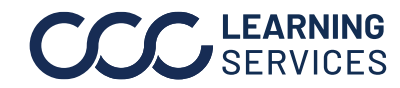